## Accessing TestNav (Pearson) Using Chromebooks

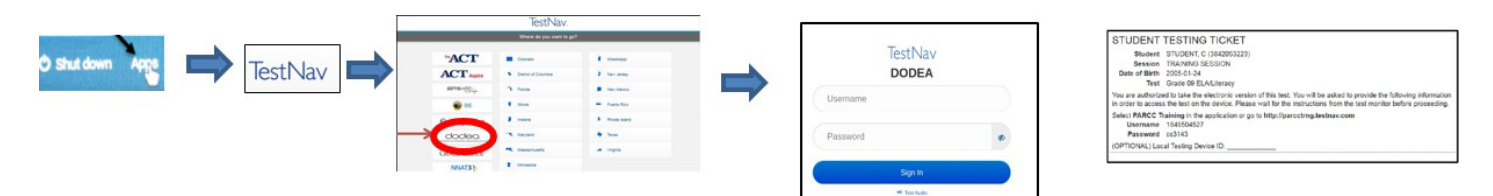

### Accessing TestNav (Pearson) Using DCAP laptop

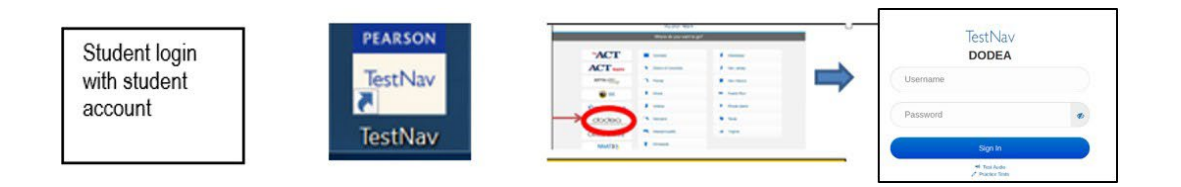

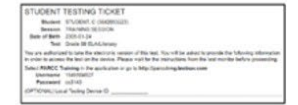

#### Keyboard Shortcut check for Chromebooks: If the Tab and special character ("", ') keys do not work.

| Chromebook Functions                          |                                                                                                    |  |  |
|-----------------------------------------------|----------------------------------------------------------------------------------------------------|--|--|
| Ctrl + Space                                  | Can be used to change the keyboard settings. Using Ctrl + Space again allows a user to restore the US keyboard                     |  |  |
| Alt + Shift                                   | Can be used to toggle through several types of keyboards. Using <b>Atl + Shift</b> allows a user to toggle back to the US keyboard |  |  |
| Command + Option + Esc OR<br>Ctrl + Alt + Del | TestNav has been shut down. The proctor may been to resume the test before the student can sign in to TestNav again.               |  |  |

## Before Testing Begins

| Issue                                                                                                    | Troubleshooting Step                                                                                                    |
|----------------------------------------------------------------------------------------------------|----------------------------------------------------------------------------------------------------|
| A1. 3105 - You must use the TestNav app to take this test.                                                                                                    | <ul> <li>Download the app at <a href="http://download.testnav.com">http://download.testnav.com</a>.</li> </ul>                                                                                                    |
| A2. 8029 - The installed app is out of date and needs to be updated<br>in order to use TestNav on this device.                                                                                                    | <ul> <li>Download and install the latest version of the app.</li> </ul>                                                                                                    |
| A3. 3055 - The TestNav app needs to be restarted.                                                                                                    | <ul> <li>Please close and relaunch to continue testing.<br/>TestNav has automatically downloaded and installed a<br/>TestNav patch update. Restart TestNav to continue<br/>testing.</li> </ul>                                                                                                    |
| A4. 9054 - Your login information is no longer valid.                                                                                                    | <ul> <li>This may have occurred if you are returning to a test in<br/>the same session, or if your login has been used to<br/>access this test from another computer. Your test<br/>assignment must be resumed before you can log back<br/>in. The test administrator must resume the student's<br/>test.</li> </ul>                                                                                                    |
| <ul> <li>A5. Student cannot sign in to TestNav.</li> <li>Error messages:</li> <li>3012 – Login information is not recognized (verify if entered information is accurate)</li> <li>9020, 9058 – The username or password you entered is incorrect.</li> </ul> | <ul> <li>Ensure that DoDEA is in the heading above the Sign in prompt. Otherwise, select the person icon to choose a different customer (DODEA).</li> <li>Verify that student's username, password, and test access codes were typed correctly into login fields and match test ticket</li> <li>Contact school test coordinator to verify if student was not removed from test session after the test tickets were printed</li> <li>Verify that the student status shows Ready.</li> </ul> |

| A6. TestNav app will not launch OR unable to communicate<br>with the testing server | <ul> <li>Verify that the testing machine is connected to the school's wireless network.</li> <li>Verify that wireless connections are in place and functioning.</li> </ul> |
|-------------------------------------------------------------------------------------|----------------------------------------------------------------------------------------------------|
| 3007 3008 3000 3010 - Unable to communicate with testing                            | <ul> <li>Give the student another Chromebook to take the test</li> </ul>                                                                                                   |
| server (contact Pearson)                                                            | Contact Pearson                                                                                                    |
| 50.30 Inable to communicate with the testing server Please                          | Contact the school technology coordinator (who may escalate                                                                                                    |
| contact administrator (connection cannot be found)                                  | region IT support staff)                                                                                                    |
| 6022 7000s – Unable to communicate with the testing server                          |                                                                                                    |
|                                                                                     | After the connection is restored, test administrator can set the                                                                                                    |
|                                                                                     | student's testing status to resume and then the student can log in.                                                                                                    |
| A7. Failure to load device information                                              | Wait a few seconds and click Retry                                                                                                    |
|                                                                                     | <ul> <li>If the problem continues, click Exit Test, After the connection is</li> </ul>                                                                                     |
| 1009. 1013 – Unable to download test content:                                       | restored, test administrator can set the student's testing status                                                                                                    |
|                                                                                     | to resume and then the student can log in.                                                                                                    |
| A8. Unable to find test session or test session Is not                              | Verify that student's username, password, and test access                                                                                                    |
|                                                                                     | codes were typed correctly into login fields and match test                                                                                                    |
| 9022 – Unable to refresh available tests                                            | ticket                                                                                                    |
|                                                                                     | <ul> <li>Contact school test coordinator to verify if student is scheduled</li> </ul>                                                                                      |
|                                                                                     | for a test and is in a test session                                                                                                    |
| A9. Screen Reader workstation check for examiner and school                         | <ul> <li>Verify that the system volume is not muted and it is at its</li> </ul>                                                                                            |
| technology coordinator                                                              | highest volume                                                                                                    |
|                                                                                     |                                                                                                    |
| A10. Chromebook doesn't have the TestNav App visible on the                         | <ul> <li>Open and close the device. If the option for TestNav is not</li> </ul>                                                                                            |
| applications Tab                                                                    | there after the restart please call school test coordinator.                                                                                                    |
|                                                                                     |                                                                                                    |
| A11. Chromebook continues to spin during boot up and no                             | Open and close the device. If the option for TestNav is not                                                                                                    |
| network connection is established; or Network Not Available"                        | there after the restart please contact your AI or region IT                                                                                                    |
| message.                                                                            | support                                                                                                    |
| A12. Chromebook will not power up when opened                                       | Press the power button, close the Chromebook, and open to                                                                                                    |
|                                                                                     | see if it is booting. If it does not assign another Chromebook                                                                                                    |
|                                                                                     | and put to the side for the AT                                                                                                    |
|                                                                                     |                                                                                                    |

| Alter resting begins |
|----------------------|
|----------------------|

| Issue                                                                                                    | Troubleshooting Step                                                                                                    |
|----------------------------------------------------------------------------------------------------|----------------------------------------------------------------------------------------------------|
| B1. 5044 - TestNav has detected a feature enabled on your device.                                                                                                    | <ul> <li>Test Nav has detected the following feature(s) enabled on your device:         <ul> <li>Save multiple items on the Cloud Clipboard or</li> <li>Sync across devices on the Cloud Clipboard</li> </ul> </li> <li>TestNav has been shut down. Disable the clipboard feature, resume the student test in the assessment management system, and sign in again.</li> </ul>                                                                                                    |
| B2. 3005 - TestNav has detected that another application<br>attempted to become the active window, which may<br>compromise the security of this test. TestNav has been<br>shut down. You may need assistance from your test<br>monitor to restart the test.                                                                                                    | <ul> <li>The student test session has been terminated. The test<br/>administrator must resume the student's test.</li> </ul>                                                                                                    |
| B3. 5032 - TestNav has detected a prohibited application<br>running in the background that is preventing a student<br>from continuing their test.                                                                                                    | <ul> <li>Please contact the test administrator to complete the<br/>instructions in the error text, and to stop the prohibited<br/>application and resume testing.</li> </ul>                                                                                                    |
| <ul> <li>B4. Unexpected TestNav behavior (Chromebook has likely dropped connection to the wireless access point)</li> <li>Unable to communicate with the testing server 3007, 3008, 3009, 3010 – Unable to communicate with testing server</li> <li>5030. Unable to communicate with the testing server. Please contact administrator. (connection cannot be found)</li> <li>6022, 7000s – Unable to communicate with the testing server</li> <li>B5. Screen Reader Volume control not working</li> </ul> | <ul> <li>Test Administrator may click "resume" for an "exited" student session.</li> <li><u>The student must login to the same Chromebook in order to resume their test.</u> <ul> <li><u>Do not</u> move the student to another testing device unless absolutely necessary. If it is determined that the student must be moved:</li> <li>The student must safely exit the test using the "sign out" feature after having logged back into the same device.</li> <li>If not able to sign out, contact Pearson for assistance with manually moving student response file (SRF) from the old Chromebook to the new one.</li> <li>If a student continues to receive error codes or the "Network Not Available" message, please contact your TC for assistance with troubleshooting network connectivity</li> </ul> </li> </ul> |
| B6. Incorrect (or NO) accommodations assigned (TAS) or<br>accommodations not working as expected                                                                                                    | <ul> <li>Contact test coordinator (verify accommodation assignments for<br/>student in TAS)</li> </ul>                                                                                                    |
| B7. Mouse Freezing                                                                                                    | <ul> <li>Close the lid, open it back up after a few seconds, and sign in.</li> <li>Typically after a reboot students should be able to log back in</li> </ul>                                                                                                    |
| B8. Session Ended<br>9026. The test must be resumed by the test administrator to allow<br>it to be take again.                                                                                                    | <ul> <li>Verify that the student is using the correct credentials and that another student is not using them</li> <li>Test Administrator may click "resume" for an "exited" student session. Have the student login again using the same device.</li> <li>Contact school test coordinator if the problem continues</li> </ul>                                                                                                    |
| B9. Session status outside of window<br>9027. The testing window for this test is not active at this time.                                                                                                    | <ul> <li>Contact school test coordinator to review test assignment of student to session</li> </ul>                                                                                                    |
| B10. Session Inactive OR                                                                                                    | Ask the student to login to the test and continue testing                                                                                                    |
| Your session has ended due to inactivity                                                                                                    | Contact school test coordinator                                                                                                    |
| D11. Student exits restivav before completing test                                                                                                    | <ul> <li>Verify their estival is shut down for student.</li> <li>Resume student test. The system will upload any test responses that the student entered after the interruption if resuming on the same testing device</li> <li>Ask the student to login to continue testing</li> </ul>                                                                                                    |
| B12. Screen turned black                                                                                                    | <ul> <li>Verify that monitor/workstation are still connected to power outlet</li> </ul>                                                                                                    |

| Country        | Toll free Phone Number |
|----------------|------------------------|
| Bahrain        | 80080412               |
| Belgium        | Not Available          |
| Germany        | (08007) 239 255        |
| Guam           | 1-833-877-5758         |
| Italy          | 800928008              |
| Japan          | 818001236903           |
| Netherlands    | 0800 020 3539          |
| Puerto Rico    | 1-833-877-5758         |
| South Korea    | 080-010-8774           |
| Spain          | 34 900 953 236         |
| Turkey         | 00800-44-882-6443      |
| United Kingdom | 448081647891           |
| USA            | 1-833-877-5758         |

## Support Contact Information School Test Coordinator

# **Quick Guide for Assessment Devices**

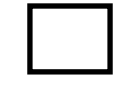

# CHROMEBOOK DEVICES (TestNav for CCRS Interim and CCRS Summative Test

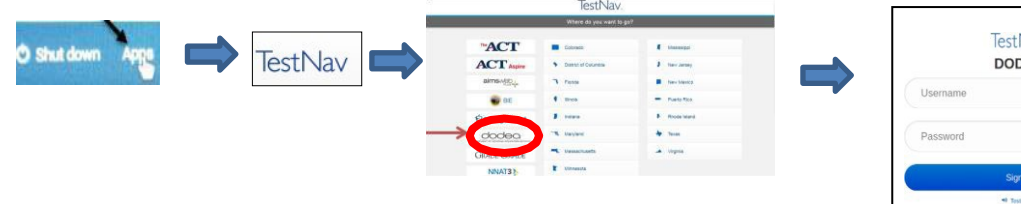

| TestNav<br>DODEA                |   |
|---------------------------------|---|
| Username                        |   |
| Password                        | ø |
| Sign In                         |   |
| 🕫 Test Auto<br>🖉 Practice Tests |   |

| STUDENT                                | TESTING TICKET                                                                                                    |
|----------------------------------------|----------------------------------------------------------------------------------------------------|
| Student                                | STUDENT, C (3842053223)                                                                                                    |
| Session                                | TRAINING SESSION                                                                                                    |
| Date of Birth                          | 2005-01-24                                                                                                    |
| Test                                   | Grade 09 ELA/Literaty                                                                                                    |
| You are authorize<br>in order to acces | ed to take the electronic version of this test. You will be asked to provide the following information<br>s the test on the device. Please wait for the instructions from the test monitor before proceeding. |
| Select PARCC T<br>Username             | raining in the application or go to http://parcctrng.testnav.com<br>1849504527                                                                                                    |
| Property Manager                       | cc3143                                                                                                    |
| Faraword                               |                                                                                                    |

# DCAP LAPTOP DEVICES (TestNav for CCRS Interim and CCRS Summative Test

| Student login<br>with student<br>account | PEARSON                                                                                                    |         | man and so that the |        |    | TestNav       |  |
|------------------------------------------|----------------------------------------------------------------------------------------------------|---------|---------------------|--------|----|---------------|--|
|                                          | in the second second second second second second second second second second second second second second second                                                                                                    | ACT     |                     |        |    | DODEA         |  |
|                                          | TestNav                                                                                                    | ACT     |                     |        |    | Username      |  |
|                                          | ICSCI VILY                                                                                                    |         |                     | · name | -  | Coomaine      |  |
|                                          |                                                                                                    |         |                     | 1.000  |    | C             |  |
|                                          | and the second second se | COORD . | *                   | * to:  |    | Password      |  |
|                                          | TestNav                                                                                                    |         | -                   | 4.144  |    |               |  |
|                                          | lesting                                                                                                    | Mustan. | 1                   |        |    | Sign In       |  |
|                                          |                                                                                                    |         |                     |        | 2. | +0 Test Audio |  |

| Binderd            | Involution Constantial Constantial Constantia                                                                                                    |
|--------------------|----------------------------------------------------------------------------------------------------|
| Second.            | That ministration and the second second seco |
| Date of Barn.      | 2935-03-34                                                                                                    |
| The                | Gue B SALway                                                                                                    |
| The pre-sufficient | at is take the electronic respect of the test. Now off its aster is provide the following relativistic<br>is the test of the sector. Please card for the instructions from the test months testing consenting                                                                                                    |
| Internal PRIACE 1  | tableg - The application in going Mage Description States                                                                                                    |
| Dectored           | Therefore(/Y                                                                                                    |
| Percented          | 102143                                                                                                    |
|                    |                                                                                                    |

| ONLINE TESTING DISTRICT SUPPORT TEAM GUIDE                                                                   |                                                                                                    |  |  |
|----------------------------------------------------------------------------------------------------|----------------------------------------------------------------------------------------------------|--|--|
| Check # 1: Mode of Administration. Is the student taking a paper test or online test? Paper/pencil or online |                                                                                                    |  |  |
| Paper                                                                                                    | Online                                                                                                    |  |  |
| Contact                                                                                                    | Check # 2: Type of Device. What device is the student using –Chromebook?                                                                                                    |  |  |
| District                                                                                                    | Check # 3. Log In steps followed. (See Steps for Accessing TestNav)                                                                                                    |  |  |
| Accountability                                                                                               | Did the student log in using his/her google account?                                                                                                    |  |  |
| and                                                                                                    | Yes – they must log out and follow the steps No – Did they follow the steps to log in?                                                                                       |  |  |
| Assessment                                                                                                   | Apps > TestNav > DoDEA label on the sign in screen > Test Sign In (using test ticket information)                                                                            |  |  |
| ISS                                                                                                    | Student cannot see the TestNav App                                                                                                    |  |  |
|                                                                                                    | Open and close the device. If the option for TestNav is not there after the restart please call school test coordinator or replace with another Chromebook.                  |  |  |
|                                                                                                    | Chromebook continues to spin during boot up and no network connection is established.                                                                                        |  |  |
|                                                                                                    | Open and close the device. If the option for Testival is not there after the restart please call school test coordinator or replace with another Chromebook.                 |  |  |
|                                                                                                    |                                                                                                    |  |  |
|                                                                                                    | Chack # 4 Student cannot access the test                                                                                                    |  |  |
|                                                                                                    | Check # 4. Student cannot find test session OR Test Session has ended                                                                                                    |  |  |
|                                                                                                    | • Verify that student's username, password, and test access codes were typed correctly into login fields and match test ticket                                               |  |  |
|                                                                                                    | <ul> <li>Did the student click Test Sign In</li> </ul>                                                                                                    |  |  |
|                                                                                                    | Test Administrator may check the status of the student (locked. In Progress, Completed), Click Resume, Escalate to Pearson if needed 1.(888) 493-9888                        |  |  |
|                                                                                                    | Check # 5. TestNay Error Messages or unexpected behavior (buffering)                                                                                                    |  |  |
|                                                                                                    | Test Administrator may check the status of the student (locked. In Progress, Completed), Click Resume, Escalate to Pearson if needed 1-(888) 493-9888                        |  |  |
|                                                                                                    | Check # 6. Accommodations. Screen reader is not working                                                                                                    |  |  |
|                                                                                                    | <ul> <li>Verify that the system volume is not muted or is at its highest volume (check device prep. headeat, volume)</li> </ul>                                              |  |  |
|                                                                                                    | <ul> <li>Contact school test coordinator for accommodations setting on test assignment (Did the test coordinator code the accommodation before printing tickets?)</li> </ul> |  |  |
|                                                                                                    | Check # 7 Device functionality                                                                                                    |  |  |
|                                                                                                    | The tab. apostrophe, quotation marks, and comma characters do not work. Click Ctrl + Space or Alt + Shift to switch to US keyboard                                           |  |  |
|                                                                                                    | Mouse or computer freezing. Switch to another device.                                                                                                    |  |  |
|                                                                                                    | Screen turns black or the computer shuts down. Verify that the monitor/workstation are still connected to the power source.                                                  |  |  |
|                                                                                                    | Check computer switch is connected (see IT support staff)                                                                                                    |  |  |

THIS PAGE LEFT BLANK